# 大仪平台财务对接操作手册-课题组&仪器负责人

1. 业务流程

2. 流程说明

2.1 课题组负责人&课题组成员

2.1.1 结算管理-设置默认支付方式

2.1.1.1 支付方式说明:

2.1.1.2 设置默认支付方式

2.1.2 结算管理-经费授权

2.1.3 预约使用

2.1.4 结算管理

2.1.4.1 平台集中结账

2.1.4.2 课题组自主结账

2.1.4.3 线下结账

2.1.4.4 本地经费结算

2.1.5 结算期限

2.2 仪器负责人

2.2.1 收费确认

1. 业务流程

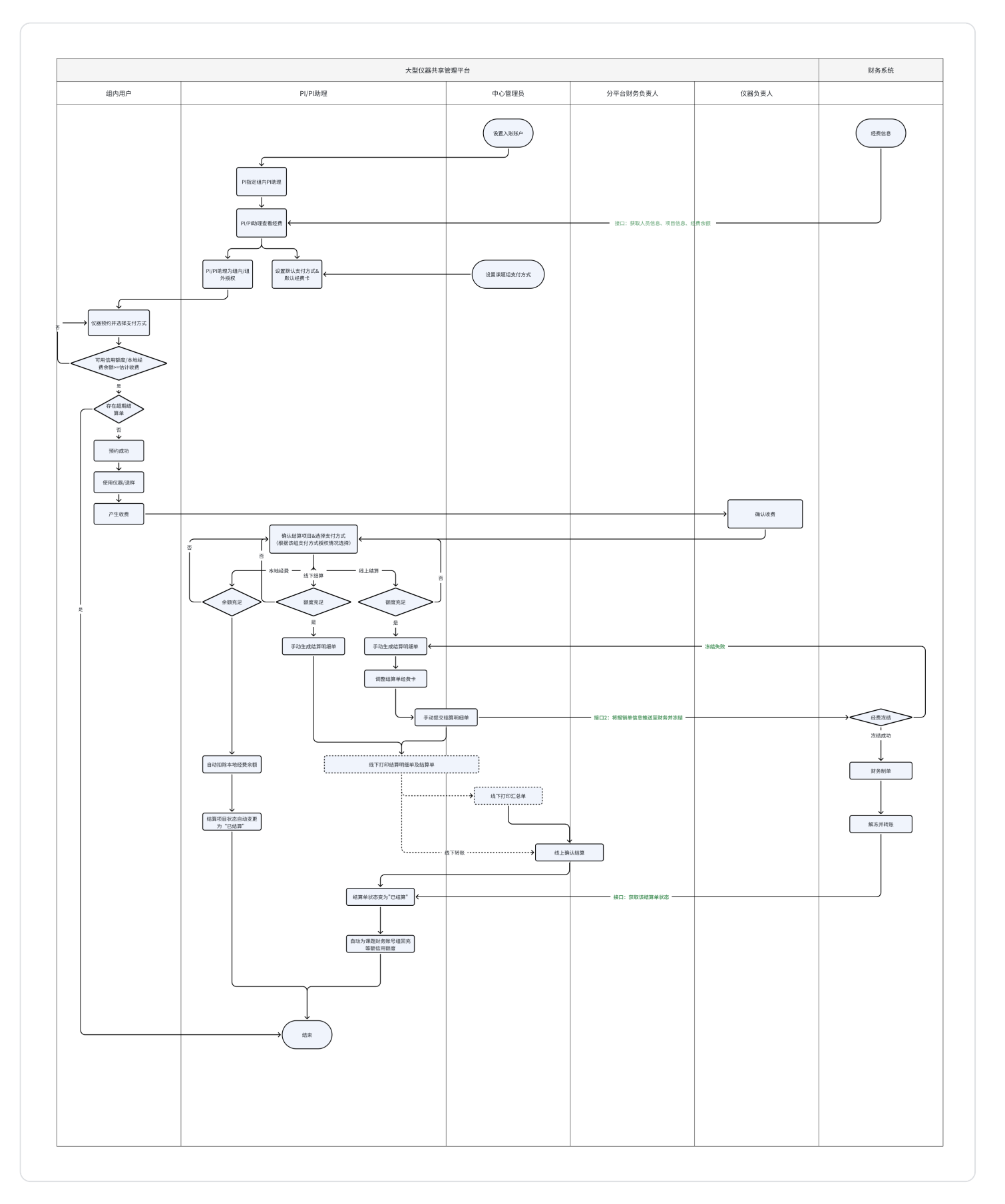

# 2. 流程说明

# 2.1 课题组负责人&课题组成员

2.1.1 结算管理-设置默认支付方式

进入【结算管理】模块。

2.1.1.1 支付方式说明:

- 本地余额指支付使用课题组在平台的余额(使用非医学部经费课题组选择,余额不足时 无法预约仪器);
- 线上结算指支付使用医学部经费卡(无医学部经费课题组不可选);
- 线下结算指线下提交相关单据至分平台办理结账手续(无此选项说明本组不支持该支付 方式)。

#### 2.1.1.2 设置默认支付方式

- 课题组PI/PI助理点击【默认支付方式】后弹框内选择一个默认支付方式,点击【保存】,弹出提示:默认支付方式设置成功!
- 当选择默认支付方式为"线上结算",必须选择默认经费项目,经费项目为下拉菜单, 支持按照项目名称/编号搜索,设置后结算项目自动选择项目经费;个人基本信息页面填 写学工号后方可获取名下经费项目。

| Рконс |        |                 |                |        | 客服: 400-017-5664     | 当前课题组: 測试课题组1 - pi1 の |
|-------|--------|-----------------|----------------|--------|----------------------|-----------------------|
| 支付管理  | 支付管理   |                 |                |        |                      |                       |
| 经费管理  | 支付设置   |                 |                |        |                      |                       |
| 财务明细  |        |                 |                |        |                      |                       |
| 结算项目  |        |                 |                |        |                      |                       |
| 明细单   | 课题组    | 组织机构            | 支付方式           | 默认支付方式 | 默认经费                 | 操作                    |
| 结算单   | 测试课题组1 | 北京大学医学部 >> 物理学院 | 本地经费、线下结算、线上结算 | 线上结算   | 测试费0(B10010-9510150) | 默认支付方式                |
|       |        |                 |                |        |                      |                       |
|       |        |                 |                |        |                      | 1                     |
|       |        |                 |                |        |                      |                       |

| 设置默认支付方式 |                                                                      | ×                                     |
|----------|----------------------------------------------------------------------|---------------------------------------|
| 选择默认支付方式 | <ul> <li>本地余额</li> <li>线下结算</li> <li>线上结算</li> <li>默认经费项目</li> </ul> | 汪丽恒 HY2022-8(10891000-82061Y0035) × ▼ |
|          |                                                                      | 取消保存                                  |

| ③北京大学医学部                                                                         | 大型仪器共享管理平台                                                     |            |
|----------------------------------------------------------------------------------|----------------------------------------------------------------|------------|
| 00                                                                               | 用户信息已更新                                                        |            |
| <b>教师</b><br>教师 (测试号) 的课题组                                                       | 成员列表 教师 ▶ 修改<br>基本 头像 角色 帐号 消息通知 客户端密码设置                       |            |
| ** 目<br>人员相关<br>奇课题组                                                             | 1. 个人信息<br>姓名 教师                                               | *必填        |
| <ul> <li>▲ 成员目录</li> <li>◆5 信用管理</li> <li>仪器相关</li> </ul>                        | 性别 ▼<br>人员类型 课题负责人(PI) ▼ *必填                                   |            |
| <ul> <li>☆ 仪器目录</li> <li>★ 文件系统</li> <li>财务相关</li> </ul>                         | 组织机构 附属医院 » 北京大学第一医院<br>学号/工号 001611111                        |            |
| 关 收费确认<br>关 报销管理                                                                 | 专业<br>单位名称<br>所在时间 ☑ 2024/10/25 - ☑ 2055/10/25 "必填             |            |
| 其他<br>□ 消息中心 ●                                                                   | 2. 联系方式                                                        |            |
| <ul> <li>☆ 成果管理</li> <li>☆ 国家科技部平台对接</li> <li>■ 大数据体系</li> <li>➡ 系统公告</li> </ul> | 电子邮箱 123131@163.com<br>联系电话 234235325<br>地址<br>IC-长卡号 ········ | *必填<br>*必填 |
| \$                                                                               | 是否激活 ⑧ 是 〇 否                                                   |            |
| 教师 (测试号) 的课题组<br>拖欠:¥609.90                                                      | 📄 更新                                                           |            |

# 2.1.2 结算管理-经费授权

进入【结算管理】模块。

- i. 组内授权: 默认全部授权
- ii. 组外授权:
  - 1. 组外人员数据范围:系统内所有课题组负责人;
  - 2. 通过人员名称和学工号组合筛选获取其他课题组负责人;

- 列表中输入授权额度,点击保存时需验证该经费接口中当前是否有充足金额,否则提示:授权失败,经费余额不足,请重新设置额度;
- 4. 组外授权成功后,该经费卡被授权课题组内额度共享。

| PKONG |                     |            |            |             |         | 客服: 400-017-5664 | 当前课题组: 測试课题组1 - pi1 🔿 |
|-------|---------------------|------------|------------|-------------|---------|------------------|-----------------------|
| 支付管理  | 部门名称:部门<br>项目编号:951 | ]0<br>0150 |            |             |         |                  |                       |
| 经费管理  | 项目名称:测试             | 1费0        |            |             |         |                  |                       |
| 财务明细  | 150                 |            |            |             |         |                  |                       |
| 结算项目  |                     |            |            |             |         |                  |                       |
| 明细单   | 设置可用用户              | 5 范围·      |            |             |         |                  |                       |
| 结算单   | 本组授权                | 组外授权       |            |             |         |                  |                       |
|       | 人员名称                |            | 学工号        |             |         | 搜索               |                       |
|       |                     |            |            |             |         | —                |                       |
|       | □ 全选                | 人员名称       | 学工号        | 所在课题组       | 人员类型    | 授权金額             |                       |
|       |                     | 徐陆正        | 0016186008 | 徐陆正课题组      | 中心管理员   | 原額度为: 0 元, 更改为 0 | 元                     |
|       |                     | 教师         |            | 教师(测试号)的课题组 | 其他课题组PI | 原額度为: 0 元, 更改为 0 | 元                     |
|       |                     | 技术支持       |            | 技术支持课题组     | 中心管理员   | 原額度为: 0 元, 更改为 0 | 元                     |
|       |                     | 张托雅        | 2016191020 | 张托雅课题组      | 其他课题组PI | 原額度为: 0 元, 更改为 0 | 元                     |
|       |                     | 设备管理员      |            | 设备管理员       | 其他课题组PI | 原額度为: 0 元, 更改为 0 | 元                     |
|       |                     | 孔炜         |            | 孔炜课题组       | 其他课题组PI | 原額度为: 0 元, 更改为 0 | 元                     |
|       |                     | 安丽华        | 0016177052 | 安丽华课题组      | 其他课题组PI | 原額度为: 0 元, 更改为 0 | 元                     |
|       |                     | 赵新荣        | 0016170032 | 赵新荣课题组      | 其他课题组PI | 原額度为: 0 元, 更改为 0 | $\bar{\pi}$           |
|       |                     | 贾永蕊        | 0016177053 | 贾永蕊课题组      | 其他课题组PI | 原額度为: 0 元, 更改为 0 | 元                     |
|       |                     | 刘皎         | 0016189018 | 刘皎课题组       | 其他课题组PI | 原額度为: 0 元, 更改为 0 | 元                     |
|       |                     |            |            |             |         |                  | 保存                    |
|       |                     |            |            |             |         |                  | 1 2 3                 |

# 2.1.3 预约使用

#### i. 用户申请预约/送样时选择支付方式

- 支付方式必填,下拉菜单数据来源:课题组拥有的支付方式:本地经费、线上结算(有 医学部经费课题组可选择)、线下结算(部分课题组可选择)
  - a. 系统默认显示该课题组默认支付方式;

| 添加使用预  | 颜约 ×                |
|--------|---------------------|
| 预约信息   |                     |
| 主题     | 仪器使用预约              |
| 类型     | 预约                  |
| 预约者    | 技术支持 (技术支持课题组)      |
| 起始时间   | 2024/10/23 09:53:30 |
| 结束时间   | 2024/10/23 14:08:59 |
| 备注     |                     |
|        |                     |
| 关联项目   |                     |
| * 支付方式 | 本地余额                |
| 收费预估   | ¥0.00 📑 计算          |
|        | * 必填项               |
| 🔚 确i   | X                   |
|        |                     |
|        |                     |
|        |                     |

| 添加送样记录                                                   | ×        |
|----------------------------------------------------------|----------|
| 本仪器当前有(3)人,(6)个样品排队申请测试中。<br>本仪器当前有(1)人,(2)个样品已被管理员批准,排队 | 、测试中。    |
| 申请人                                                      |          |
| <ul> <li>已存在成员 技术支持 (技术支持课题组)</li> </ul>                 |          |
| ○ 新建成员                                                   |          |
| 样品信息                                                     |          |
| * 样品数                                                    |          |
| 描述                                                       |          |
| 选择项目                                                     |          |
| 报销管理                                                     |          |
| *支付方式 本地余额                                               |          |
| 时间设定                                                     |          |
| 送样时间 2024/10/22 13:37:32                                 |          |
| □ 測样时间 2024/10/22 13:37:32 - 2024/10/22                  | 13:37:32 |
| 送样状态                                                     |          |
| 申请中 🔻                                                    |          |
| 收费预估                                                     |          |
| ¥0.00 🚍 计算                                               |          |
| 备注                                                       |          |
|                                                          |          |
|                                                          | * 必填项    |
| ╋ 提交保存                                                   |          |
| 文件名称 更新时间                                                | 占用空间     |
| 暂无附件                                                     |          |
| 选择又件」未选择任何文件                                             |          |
|                                                          |          |

2. 用户反馈时默认获取预约的支付方式且不可修改,当无关联预约则必须选择支付方式;

| <b>₩1</b> 院系/平 |                    |      |  |
|----------------|--------------------|------|--|
|                |                    | ×    |  |
|                | 仪器1的使用反馈           |      |  |
|                | ◉ 运行正常 ○ 运行故障      |      |  |
| 23 小时<br>总时长   |                    |      |  |
|                | 样品数 3              |      |  |
| 看验证码 🏫         | 请选择此次仪器使用关联的课题组项目: |      |  |
| <b>己录</b> 使用收  |                    | Ŧ    |  |
| <b>П</b>       | * 支付方式:            |      |  |
|                | 线下结算               |      |  |
| 样品数 代开         | 本地余额               | - 11 |  |
|                | 线上结算               |      |  |
|                | 收费 ¥350.00         |      |  |

2.1.4 结算管理

进入【结算管理】模块。

# 2.1.4.1 平台集中结账

平台定期发起集中结账,支付方式选择为【线上结算】和【本地经费】的测试项目需要线上对结算项目及支付方式进行确认或修改。

## 1. 确认结算项目&确认支付方式

• 课题组PI/PI助理对结算项目右侧点击【确认】/勾选多项点击【批量确认】

| PKONG |            |        |              |             |            |                |             | 客         | 服: 400-017-5664 | 当前课题组:     | 测试课题 | 組1 ▼ pi1 🖒 |
|-------|------------|--------|--------------|-------------|------------|----------------|-------------|-----------|-----------------|------------|------|------------|
| 支付管理  | 结算项目       |        |              |             |            |                |             |           |                 |            |      |            |
| 经费管理  | 组内结算项      | (日     |              |             |            |                |             |           |                 |            |      |            |
| 财务明细  |            |        |              |             |            |                |             |           |                 |            |      |            |
| 结算项目  | 计费编号       |        |              | 经费卡号        |            |                | 支付方式        | 全部        | ~ 4             | 告算状态 全部    |      | ~          |
| 明细单   | 延期状态       | 全部     | ~            | 仪器名称        |            |                | 仪器编号        |           | 1               | 义器负责人      |      |            |
| 结算单   | 组织机构       |        |              | 财务部门        | 全部         | ~              | 计费时间        | -         | 1               | 使用者        |      |            |
|       | 使用时间       |        |              | 课题组         |            |                | 确认状态        | 全部        | ~               | 确认人        |      |            |
|       | 确认时间       |        |              |             |            |                |             |           |                 |            | 5    | 驟 日日       |
|       | 已选0条<br>细单 | 清空已选   | 批量撤回         | 批量确认        | 生成明细单      | 批量延期           | 温馨提示: 同一    | -课题组、同一支付 | 方式、同一经费台        | 卡、同一财务部门!  | 的结算项 | 目生成一张明     |
|       |            | 计费编号   | 经费卡号         |             | 支付方式       | 结算状态           | 5 延期状       | 态 仪器名称    | 仪器编号            | 仪器负责人      | 组织   | 操作         |
|       |            | 058517 |              |             | 线下结算       | 结算中            | 未超期         | 测试        |                 | 技术支持       |      |            |
|       |            | 058516 | 医药卫生分析中      | P心-本地余额(¥1( | 0) 本地余额    | 已结算            | 未超期         | 测试        |                 | 技术支持       |      |            |
|       |            | 058507 | 物理学院财务       | 本地余额(¥100)  | 本地余额       | 已结算            | 未超期         | 仪器1       | bh001           | jizhu1     | dt)  |            |
|       |            | 058508 |              |             | 线下结算       | 未结算            | 未超期         | 仪器1       | bh001           | jizhu1     | :#L) | 撤回 确认      |
|       |            | 058509 |              |             | 线上结算       | 未结算            | 未超期         | 仪器1       | bh001           | jizhu1     | dt)  | 撤回 确认      |
|       |            |        | B40044 05404 |             | 64 L 6+ 66 | (All Director) | -+- +71 640 | AV 88 A   | LL000           | 11-1-1-1-A | JL.  |            |

a. 确认时可以修改支付方式

| 确认结算项目 | 本地余额                 | ×    |
|--------|----------------------|------|
| 〕 支付方式 | 线下结算<br>✓ 线上结算       | 2    |
| 项目经费   | 测试费0(B10010-9510150) | ~    |
|        |                      | 取消保存 |

b. 确认时可以修改经费卡;

| 确认结算项目              |                                                                                                    | ×            |
|---------------------|----------------------------------------------------------------------------------------------------|--------------|
| 支付方式                | 线上结算                                                                                                    | ~            |
| 项目经费                | <ul> <li>✓ 测试费0(B10010-9510150)</li> <li>测试费1(B10011-9510151)</li> <li>测试费2(B10012-9510152)</li> <li>测试费0(Bpi1zhuli0-9510150)</li> <li>测试费1(Bpi1zhuli1-9510151)</li> <li>测试费2(Bpi1zhuli2-9510152)</li> </ul> | 取消保存         |
| ] - 课题组             | 测试费 0(B20020-9510150)<br>测试费 0(Bceshi10-9510150)<br>测试费 1(Bceshi11-9510151)<br>测试费 2(Bceshi12-9510152)<br>测试费 0(Bcenee10-9510150)                                                                            | λ · · · ·    |
| 条 清空已选 批量撤回 批量确计    | 测试费 0(Bgenee11-9510151)<br>测试费 2(Bgenee12-9510152)<br>测试费 0(Byuanji10-9510150)                                                                                                    | ,同一支付方式、同一经费 |
| 计费编号 经费卡号 支付方式      | 测试费1(Byuanji11-9510151)<br>测试费2(Byuanji12-9510152)                                                                                                    | ● 仪器负责人      |
| 058509         线上结算 | 测试费 0(Bjizhu10-9510150)<br>测试费 1(Bjizhu11-9510151)<br>测试费 2(Bjizhu12-9510152)                                                                                                    | jizhu1       |

- c. 勾选多条结算项目,点击批量确认,可以统一设置支付方式;
- d. 确认后,平台发起集中结账时,将统一生成【明细单】;
- e. 确认后无法再撤回至仪器负责人修改环节;
- f. 如截至确认日期未操作,平台将默认批量确认。
- 课题组PI/PI助理对结算项目右侧点击【撤回】/勾选多项点击【批量撤回】
  - a. 如对结算项目有疑问,可撤回后联系仪器负责人修改收费记录,待仪器负责人再次确 认收费记录后,课题组可对结算项目进行再次确认。

2. 结算状态

课题组对结算项目确认后,平台将发起集中提交结算,成功完成结账的项目【结算状态】将 变为【已结算】。

#### 3. 经费支出失败修改

集中结账发生经费支出失败时,该结算明细单状态为"未结算",需要PI点击【修改经费】 进行更换经费卡操作,更换后告知平台管理员。

| 更改经费  |                     |      | ×  |
|-------|---------------------|------|----|
| 项目经费  | 测试费0(Bpi50-9510150) | \$   |    |
|       |                     | 取消   | 保存 |
| 使用课题约 | 沮                   | 结算状态 | 全部 |

### 2.1.4.2 课题组自主结账

如遇经费需要紧急支出的情况,课题组可以自行完成结账,对支付方式为【线上结算】及 【本地余额】的测试项目线上发起结账并将打印的相关材料交至计财处。

#### 1. 联系平台对收费记录确认

收费记录需在仪器负责人或平台管理员确认后会生成结算项目,如计划结账的收费记录未显 示在结算项目中,说明该记录尚未确认,需联系平台管理员或仪器负责人对未确认的收费记 录进行确认。

#### 2. 确认结算项目及支付方式

流程同2.3.4.1,对支付方式为【线上结算】和【本地余额】的结算项目进行确认。支付方式 为【本地余额】的结算项目在确认后即完成结算,结算状态变为"已结算"。

#### 3. 对结算项目进行生成明细单

- a. 勾选多条确认状态为"PI已确认"的结算项目,点击上方【生成明细单】后弹框内根 据自动根据明细单生成规则显示单据个数及每个单据金额及财务部门及支付方式;
- b. 点击【确认】后生成结算明细单,需要进入【明细单】菜单中进行后续操作;

| <b>P</b> KONG | •           |                    |                      | 客               | 服: 400-017-56 | 664 当前课题组 | : 技术支持课题组 -                           | r test_app <b>也</b> |
|---------------|-------------|--------------------|----------------------|-----------------|---------------|-----------|---------------------------------------|---------------------|
| 支付管理          | 延期状态        | 态 全部               | ~ 仪器名称               |                 | 仪器编号          |           | 仪器负责人                                 |                     |
| 经费管理          | 组织机构        | 勾                  | 财务部门                 | 全部 ~            | 计费时间          | -         | 使用者                                   |                     |
| 财务明细          | 使用时间        | I -                | 课题组                  |                 | 确认状态          | 全部 ~      | 确认人                                   |                     |
| 结算项目          |             |                    |                      |                 |               |           |                                       |                     |
| 明细单           | 備认的同        |                    |                      |                 |               |           | · · · · · · · · · · · · · · · · · · · | 要案 号出               |
| 结算单           | 已选1<br>同一经娶 | 条 清空已选<br>费卡、同一财务部 | 批量撤回批批<br>门的结算项目生成一张 | 量确认 生成明<br>明细单  | 明细单   批       | 量延期  温馨提  | 示: 同一课题组、同-                           | -支付方式、              |
|               |             | 计费编号               | 经费卡号                 |                 | 支付            | 坊式 结算物    | <b>忒态 延期状态</b>                        | 操作                  |
|               |             | 061318             | 10839000-88462Y00    | )13-KYY50202(¥1 | 100) 线上       | 二结算 未结算   | 未超期                                   |                     |
|               |             | 061319             | 10839000-88462Y00    | )13-KYY50202(¥2 | 2) 线上         | -结算 未结算   | 未超期                                   | 撤回                  |
|               |             |                    |                      |                 |               |           |                                       | ►                   |
|               | •           |                    |                      |                 |               |           |                                       | 1                   |

| I  | 结算确认           |                                     |                                                             | × |    |
|----|----------------|-------------------------------------|-------------------------------------------------------------|---|----|
|    | 您勾选的约<br>支付信息侬 | 告算项目, 根据结算<br>达次为:                  | 章单生成规则, 共计将生成 2 张结算单据, 单据                                   |   |    |
|    | 单据1:           | 结算金额<br>项目经费<br>财务部门<br>课题组<br>支付方式 | ¥900.00<br>测试费1(B10011-9510151)<br>物理学院财务<br>测试课题组1<br>线上结算 |   |    |
|    | 单据2:           | 结算金额<br>财务部门<br>课题组<br>支付方式         | ¥2,000.00<br>物理学院财务<br>测试课题组1<br>线下结算                       |   | -  |
| 批量 |                |                                     | 关闭 确计                                                       | ٨ | ·支 |

#### 4. 提交结算

#### a. 确认明细单

支付方式为线上结算,生成明细单规则:同一课题组、同一经费使用同一财务部门下仪器产 生的收费生成明细单;

- 课题组PI/PI 助理对"线上结算"&"未结算"状态的明细单点击右侧【提交结算】/勾选多项点击【批量提交结算】
  - 。 提交结算后冻结经费卡对应金额,冻结成功后生成【结算单】,结算状态变为"结算中";
  - 。 提交冻结失败,结算状态"未结算",系统提示:冻结失败,当前经费余额不足请更 换经费!,点击【修改经费】,更换经费卡后可再次点击【提交结算】;

| PKONG |      |                |        |                  |      |         | 客    | 服: 400-017-566 | 4 当前课题组 | : 测试课题组1 🔻 pi1 Ů                      |
|-------|------|----------------|--------|------------------|------|---------|------|----------------|---------|---------------------------------------|
| 支付管理  | 明细单  |                |        |                  |      |         |      |                |         |                                       |
| 经费管理  | 组内明细 | 单              |        |                  |      |         |      |                |         |                                       |
| 财务明细  |      |                |        |                  |      |         |      |                |         |                                       |
| 结算项目  | 结算明细 | 单号             | Ť      | 顶约单号             |      | 财务部门    | 全部   | ~              | 明细单提交时间 | · · · · · · · · · · · · · · · · · · · |
| 明细单   | 经费卡号 |                | ſ      | 吏用课题组            |      | 结算状态    | 未结算  | ¢              | 支付方式 全部 | 部 ~                                   |
| 结算单   | 结算单号 |                | 5      | 毛证号              |      | 结算金额    | -    |                |         | 搜索 导出                                 |
|       | 已选2条 | : 清空已选 批       | 北量撤回 批 | 量提交结算 批量         | 修改经费 |         |      |                |         |                                       |
|       |      | 经费卡号           | 结算状态   | 明细单号             | 支付方式 | 财务部门    | 预约单号 | 课题组            | I       | 操作                                    |
|       |      | -              | 未结算    | [MX202410060028] | 线下结算 | 化学院收费平台 |      | 测试课题组1         |         | 提交结算 撤回 查看                            |
|       |      | Bpi50-9510150  | 未结算    | (MX202410060024) | 线上结算 | 化学院收费平台 |      | 测试课题组1         | - 修改经   | 费 提交结算 撤回 查看                          |
|       |      | B10010-9510150 | 未结算    | MX202410060020   | 线上结算 | 物理学院财务  |      | 测试课题组1         | • 修改经   | 费 提交结算 撤回 查看                          |
|       |      | B10010-9510150 | 未结算    | MX202410060007   | 线上结算 | 物理学院财务  |      | 测试课题组1         | • 修改经   | 费 提交结算 撤回 查看                          |
|       |      | -              | 未结算    | MX202410060006   | 线下结算 | 物理学院财务  |      | 测试课题组1         |         | 提交结算 撤回 查看                            |
|       |      |                | 未结算    | MX202409300036   | 线下结算 | 物理学院财务  |      | 测试课题组1         |         | 提交结算 撤回 查看                            |
|       |      | B10012-9510152 | 未结算    | MX202409300006   | 线上结算 | 物理学院财务  |      | 测试课题组1         | • 修改经   | 费 提交结算 撤回 查看                          |
|       | 0    |                | 未结算    | MX202409290014   | 线下结算 | 物理学院财务  |      | 测试课题组1         |         | 提交结算 撤回 查看                            |

a. 生成结算单

明细单提交成功后,系统自动生成结算单;

结算单生成规则:同一财务部门生成一张结算单;

| PKONG  | <b>^</b> |               |             |      |    |          | 客脈       | : 400-017-5664 | 当前课题组: 技 | 术支持课题组 ▼ | 技术支持 | ወ |
|--------|----------|---------------|-------------|------|----|----------|----------|----------------|----------|----------|------|---|
| 支付管理   |          | 结算单           |             |      |    |          |          |                |          |          |      |   |
| 经费管理   |          | 组内结算单         | 所有结算单       |      |    |          |          |                |          |          |      |   |
|        |          |               |             |      |    |          |          |                |          |          |      |   |
| 结算项目   |          | 结算单号          |             | 财务部门 | 全部 | ~        | 结算单生成时间  | -              |          | 搜        | 索 导出 |   |
| 明细单    |          |               |             |      |    |          |          |                |          |          |      |   |
| 结算单    |          | 结算单号          | 结算明细单号      |      |    | 财务部门     | 结算单金额    | 结算单生成时         | I        |          | 操作   |   |
| Page 1 |          | JS20241012000 | MX202410080 | 001  |    | 测试报销财务部门 | ¥ 110.00 | 2024-10-12 10  | ):50:23  |          | 查看打印 |   |
|        |          |               |             |      |    |          |          |                |          |          |      |   |
|        |          |               |             |      |    |          |          |                |          |          |      | 1 |
|        |          |               |             |      |    |          |          |                |          |          |      | _ |

5. 打印结算单&明细单

在【明细单】及【结算单】界面点击右侧【打印】,在【结算单】上补充<mark>课题组经费项目负</mark> 责人签字和单位盖章后,将纸质版结算单和明细单交至计财处完成自主结账。

| Рконд |      |                |       |                  |      |         | 客服: 400-017    | 7-5664 当前课 | 题组: 测试课题 | [组1 ▼ pi1 Ů |
|-------|------|----------------|-------|------------------|------|---------|----------------|------------|----------|-------------|
| 支付管理  | 明细单  |                |       |                  |      |         |                |            |          |             |
| 经费管理  | 组内明细 | 単              |       |                  |      |         |                |            |          |             |
| 财务明细  |      |                |       |                  |      |         |                |            |          |             |
| 结算项目  | 结算明细 | 单号             | 预约    | 均单号              |      | 财务部门 全  | 部 ~            | 明细单提交时     | 时间       | ]-          |
| 明细单   | 经费卡号 |                | 使用    | 用课题组             |      | 结算状态  结 | 算中 🗢           | 支付方式       | 线上结算     | ~           |
| 结算单   | 结算单号 |                | 凭证    | Σ₩               |      | 结算金额    | •              |            | ;        | 搜索 导出       |
|       | 已选0氛 | 清空已选 批         | 計画 批量 | 提交结算 批量修         | 改经费  |         |                |            |          |             |
|       |      | 经费卡号           | 结算状态  | 明细单号             | 支付方式 | 财务部门    | 预约单号           | 课题组        | 明细单抗     | 操作          |
|       |      | B10010-9510150 | 结算中   | MX202410110003   | 线上结算 | 物理学院财务  | 17286402472634 | 测试课题组1     | 2024-10  | 查看 打印       |
|       |      | B10011-9510151 | 结算中   | MX202410110002   | 线上结算 | 物理学院财务  | 17286402466602 | 测试课题组1     | 2024-10  | 查看 打印       |
|       |      | B20020-9510150 | 结算中   | MX202410070003   | 线上结算 | 物理学院财务  | 17286134828191 | 测试课题组1     | 2024-10  | 查看 打印       |
|       |      | B10011-9510151 | 结算中   | (MX202410060032) | 线上结算 | 化学院收费平台 | 17282094682021 | 测试课题组1     | 2024-10  | 查看 打印       |
|       |      | B10011-9510151 | 结算中   | MX202410060031   | 线上结算 | 物理学院财务  | 17282094678457 | 测试课题组1     | 2024-10  | 查看 打印       |
|       |      | B10010-9510150 | 结算中   | MX202410060030   | 线上结算 | 化学院收费平台 | 17282094677037 | 测试课题组1     | 2024-10  | 查看 打印       |

#### 6. 结算状态

提交后当财务处理后,系统状态隔天更新。成功完成结账的项目【结算状态】将变为【已结 算】;

| PKONG |                |                         |           | 客服: 400-0      | 017-5664 当前课 | 题组:测试课题组1    | 1 ▼ pi1 ᠿ |
|-------|----------------|-------------------------|-----------|----------------|--------------|--------------|-----------|
| 支付管理  | 明细单            |                         |           |                |              |              |           |
| 经费管理  | 组内明细单          |                         |           |                |              |              |           |
| 财务明细  |                |                         |           |                |              |              |           |
| 结算项目  | 结算明细单号         | 预约单号                    | 财务部门      | 全部             | ~ 明细单提交      | 时间 -         |           |
| 明细单   | 经费卡号           | 使用课题组                   | 结算状态      | 已结算            | ✿ 支付方式       | 线上结算         | ~         |
| 结算单   | 结算单号           | 凭证号                     | 结算金额      | -              |              | 搜索           | 导出        |
|       | 已选0条 清空已选 批量撤  | 回 批量提交结算 批量修改经          | ŧ         |                |              |              |           |
|       | □ 经费卡号 结       | 算状态 明细单号 支付             | 方式 财务部门   | 预约单号           | 课题组          | 明细单提交时       | 操作        |
|       | B10011-9510151 | C结算 (MX202410060008) 线上 | 结算 物理学院财务 | 17282048612865 | 测试课题组1       | 2024-10-06 1 | 至看 打印     |
|       |                |                         |           |                |              |              |           |
|       |                |                         |           |                |              |              | 1         |

### 2.1.4.3 线下结账

部分课题组有权限选择【线下结账】支付方式,需要在**结账期限内**或**可用额度超标**前,定期 主动发起线下结账并将转账证明提供至分平台管理员。

- 联系分平台财务管理员对支付方式为【线下结算】的结算项目生成明细单,获取盖章明 细单;
- 2. 线下以转账、汇款、借款等方式完成测试费支付;
- 3. 联系分平台财务管理员提供支付凭证,申请开具发票;
- 4. 成功完成结账的项目【结算状态】将变为【已结算】。
- 线下结账的项目超期后将无法预约/送样/使用仪器,超期后课题组PI/PI助理可对结算项目【延期】一次。

### 2.1.4.4 本地经费结算

使用非医学部经费的课题组可参考大仪平台下载中心流程存入本地经费。

- 支付方式为【本地余额】的结算项目在确认后即完成结算,结算状态变为"已结算"。
- 本地经费余额可在【经费管理】中查看。

| Рконс |      |    |                            |   |          |          |           |    |              |         | 客服: 400-017- | 5664 当前课题组 | 测试报销课题组 * 测试报销-PI助理 | ¢ |
|-------|------|----|----------------------------|---|----------|----------|-----------|----|--------------|---------|--------------|------------|---------------------|---|
| 支付管理  | 经费管理 |    |                            |   |          |          |           |    |              |         |              |            |                     |   |
| 经费管理  | 我的经费 |    |                            |   |          |          |           |    |              |         |              |            |                     |   |
| 财务明细  |      | -  |                            |   |          |          |           |    |              |         |              |            |                     |   |
| 结算项目  | 经费类型 | 全部 |                            | ٥ | 经费卡号     |          |           | 部门 | 编号           |         | 部门           | ]名称        |                     |   |
| 明綱单   | 项目编号 |    |                            |   | 项目名称     |          |           | 负责 | EA.          |         |              |            | 搜索 更新项目经表           | 5 |
| 结算单   |      |    |                            |   |          |          |           |    |              |         |              |            |                     |   |
|       | 经费类型 | 2  | 经费卡号                       |   | 部门编号     | 部门名称     | 项目编号      |    | 项目名称         | 负责人     | 经费余额         | 有效期        | 操作列                 |   |
|       | 项目经费 | ŧ  | 10891000-82061Y0035-KYY202 |   | 10891000 | 10891000 | 82061Y003 | 5  | 汪丽恒 HY2022-8 | 注丽恒     | ¥ 699780     | 不过期        | 查看授权 添加授权 查看明细      |   |
|       | 本地余額 | Į  | 测试报销财务部门-本地余额              |   | -        | 测试报销财务部门 | -         |    | 本地余额         | 测试报销-PI | ¥ 1000       | 不过期        | 查看明细                | 1 |
|       |      |    |                            |   |          |          |           |    |              |         |              |            |                     | - |
|       |      |    |                            |   |          |          |           |    |              |         |              |            |                     | 1 |

# 2.1.5 结算期限

- 课题组存在超过结算期限或信用额度的收费记录时,将无法预约/送样/使用仪器,可根据支付方式定期安排结账;
- 所有支付方式的结算项目均有结算时间限制(以收费记录生成时间计算),到期后【延期状态】将变为"已超期",在【结算项目】页面下,延期状态为"已超期"的结算项目,课题组PI/PI助理可点击右侧【延期】/勾选多项点击【批量延期结算】;
  - 点击【延期】后,本组结算周期可延长一次, 【延期状态】变为"已延期";
  - 延期状态为"已延期"的结算项目,若到期仍未结算,该课题组不允许预约/送样/使用仪器,需要等延期项目全部结算后才可以恢复;
  - 课题组存在结算项目超期时,课题组PI将收到登录平台弹窗及邮件提醒。

| PKONG |             |        |      |              |          |        |            |          | 客服: 400-017- | 5664 当前课题 | 组:测试 | 【课题组1 ▼ pi1 ①    |
|-------|-------------|--------|------|--------------|----------|--------|------------|----------|--------------|-----------|------|------------------|
| 支付管理  | 结算项目        |        |      |              |          |        |            |          |              |           |      |                  |
| 经费管理  | 组内结算习       | 目      |      |              |          |        |            |          |              |           |      |                  |
| 财务明细  |             |        |      |              |          |        |            |          |              |           |      |                  |
| 结算项目  | 计费编号        |        |      | 经费卡号         |          |        | 支付方式       | 全部       | ~            | 结算状态      | 全部   | ~                |
| 明细单   | 延期状态        | 已超期    | ~    | 仪器名称         |          |        | 仪器编号       |          |              | 仪器负责人     |      |                  |
| 結算单   | (日4日1月1月)   |        |      | 时来自己         | 令郎       |        | 计概则的       |          |              | 体田孝       |      |                  |
|       | 8日的(们149    |        |      | 1 198 26 198 | 土印       | Ŷ      | 11.920,010 |          |              | 使用者       |      |                  |
|       | 使用时间        | -      |      | 课题组          |          |        | 确认状态       | 全部       | ~            | 确认人       |      |                  |
| 1     | 确认时间        |        |      |              |          |        |            |          |              |           |      | 搜索 导出            |
|       | 已选5条<br>明细单 | 清空已选   | 批量撤回 | 批量确认         | 生成明细单    | 批量延期   | 温馨提示: 同    | -课题组、同-  | 支付方式、同一      | 经费卡、同一财务  | 部门的  | 结算项目生成一张         |
|       | 0           | 计费编号   | 经费卡号 |              | 支付方式     | 结算状态   | 延期状态       | 仪器名称     | 仪器编号         | 仪器负责人     | 组    | 操作               |
|       | 0           | 058481 |      |              | 线上结算     | 李统哲    | 已招加        | 仪器1      | bb001        | iizhu1    | -tki | 地向 确认 延期         |
|       |             | 030401 |      |              | 20122044 | 200 PP |            | IX tar I | 01001        | panor     | 40.  | TRUET WENT KETED |
|       | 0           | 058480 |      |              | 线上结算     | 未结算    | 已超期        | 仪器1      | bh001        | jizhu1    | 463  | 撤回 确认 延期         |
|       |             | 058479 |      |              | 线下结算     | 未结算    | 已超期        | 仪器1      | bh001        | jizhu1    | :463 | 撤回 确认 延期         |
|       |             | 058478 |      |              | 线下结算     | 未結算    | 已超期        | 仪器1      | bh001        | jizhu1    | :463 | 撤回 确认 延期         |

|   | 延期结算成功   |            |        |       | ×  |  |
|---|----------|------------|--------|-------|----|--|
|   | 延期结算只能操作 | ≡一次(延期30天) | ,请您尽快打 | 是交结算! |    |  |
|   |          |            |        | 取消    | 确定 |  |
| - | 课题组      |            |        | 确认状态  | 全部 |  |

- 支付方式为【线上结算】和【线下结算】的结算项目有信用额度限制,达到额度仍未结账的课题组不允许预约/送样/使用仪器。
  - 信用额度使用超过80%时,课题组登录平台后右下角弹出窗口提示;
  - 信用额度使用超过80%时,课题组PI将收到邮件提醒。

# 2.2 仪器负责人

# 2.2.1 收费确认

i. 仪器负责人在财务报销环节中,需要审核并确认收费记录,点击左侧菜单栏中的「收费确 认」模块,进入收费确认「待审核记录」列表,如下图。

\*注:已确认的收费信息,机主不可再进行编辑修改,计费信息变为锁定状态。

| ⑧北京大学医学部                  | 大型仪器 | 共享管理    | 平台       |                       |                             |                                   |         | 语言 中文 🔻                                          | 客服 400-017-KONG (400-017-5664)                 | 🌽 我的档 | 辉 🗙 | 系统设置 | 🕘 登出 |
|---------------------------|------|---------|----------|-----------------------|-----------------------------|-----------------------------------|---------|--------------------------------------------------|------------------------------------------------|-------|-----|------|------|
| jizhu1                    | 待审   | 核记录     |          |                       |                             |                                   |         |                                                  |                                                |       |     |      |      |
| ■■ 测试课题组1                 | ■ 全) | 选 👸 批量研 | 队        |                       |                             |                                   |         |                                                  |                                                |       |     |      |      |
| jili                      |      |         |          |                       |                             |                                   |         |                                                  |                                                | 123   | 4 5 | 下一页  | 尾页>  |
|                           | Q、搜索 | 计费编号    | 仪器       | 使用者                   | 收费                          | 收费类型                              | 状态      | 备注                                               |                                                |       |     |      |      |
| 人员相关                      |      | _       |          | pi11                  | 2024/10/09 04:30            | 预约收费                              |         | 计费时段2 2024/10/09 04:00:                          | 00 - 2024/10/09 04:30:00                       |       |     |      |      |
| ✿ 课题组                     |      | 058433  | 仪器1      | 测试课题组11               | ¥50.00                      | 10/09 04:00:00 - 04:30:00         | 待備认     | 计费时长 0.5小时, 单价 ¥100/<br>预热时长: 0分钟 冷却时长: 0/       | 时, 开机费 ¥50, 共计 ¥50<br>冷轴                       |       |     |      | 确认   |
| 🚢 成员目录                    |      |         |          |                       |                             |                                   |         | 计费时段2 2024/10/09 02:00:1                         | 00 - 2024/10/09 02:30:00                       |       |     |      |      |
| 🔲 信用管理                    |      | 058432  | 仪器1      | pi11<br>测试课题组11       | 2024/10/09 02:30<br>¥50.00  | 預約收费<br>10/09 02:00:00 - 02:30:00 | 待确认     | 计费时长 0.5小时, 单价 ¥100/                             | 时, 开机费 ¥50, 共计 ¥50                             |       |     |      | 确认   |
| 仪器相关                      |      |         |          |                       |                             |                                   |         | 预热时长:0分钟,冷却时长:05                                 | 分钟                                             |       |     |      |      |
| ◎ 仪器目录                    |      | 058431  | 仪器1      | pi11                  | 2024/10/09 00:30            | 预约收费                              | 待确认     | 计费时段2 2024/10/09 00:00:1<br>计费时长 0.5小时, 单价 ¥100/ | 00 - 2024/10/09 00:30:00<br>时, 开机费 ¥50, 共计 ¥50 |       |     |      | 确认   |
| <b>文件系统</b>               | 0    |         |          | 测试课题组11               | ¥50.00                      | 10/09 00:00:00 - 00:30:00         |         | 预热时长:0分钟,冷却时长:05                                 | 分钟                                             |       |     |      |      |
| "叔、国家科技部平台对接              |      |         | 634 BB 4 | pi11                  | 2024/10/08 04:30            | 预约收费                              | (*****) | 计费时段 2024/10/08 04:00:00                         | 0 - 2024/10/08 04:30:00                        |       |     |      | -    |
| 财务相关                      |      | 058430  | 1X器1     | 测试课题组11               | ¥50.00                      | 10/08 04:00:00 - 04:30:00         | 符備认     | 计费时长 0.5小时, 单价 ¥100/<br>预热时长: 0分钟, 冷却时长: 05      | 时, 升机费 ¥50, 共计 ¥50<br>计钟                       |       |     |      | 備认   |
| 举 收费确认                    |      |         |          | -144                  | 0004/40/00 00:00            | 22.44.16.00                       |         | 计费时段 2024/10/08 02:00:00                         | 0 - 2024/10/08 02:30:00                        |       |     |      |      |
| ☎ 结算管理                    |      | 058429  | 仪器1      | p111<br>测试课题组11       | ¥50.00                      | 10/08 02:00:00 - 02:30:00         | 待确认     | 计费时长 0.5小时, 单价 ¥100/                             | 时, 开机费 ¥50, 共计 ¥50                             |       |     |      | 确认   |
| 其他                        |      |         |          |                       |                             |                                   |         | 预热时长:0分钟,冷却时长:03<br>计费时段22024/10/08 00:00:       | プザー                                            |       |     |      |      |
| 戸 消息中心●                   |      | 058427  | 仪器1      | pi11                  | 2024/10/08 00:30            | 预约收费                              | 待确认     | 计费时长 0.5小时, 单价 ¥100/                             | 时, 开机费 ¥50, 共计 ¥50                             |       |     |      | 确认   |
| 資 成果管理                    |      |         |          | 测试课题组11               | ¥50.00                      | 10/08 00:00:00 - 00:30:00         |         | 预热时长:0分钟,冷却时长:05                                 | 分钟                                             |       |     |      |      |
| 🗋 门禁管理                    |      | 058513  | 仪器1      | pi44                  | 2024/10/07 11:20            | 送样收费                              | 已确认     | 送样2个, 单价 ¥100/个, 开机费                             | ŧ ¥0, 共计 ¥200                                  |       |     |      |      |
|                           |      | _       |          | pi44                  | 2024/10/07 11:19            |                                   |         |                                                  |                                                |       |     |      |      |
| ¥                         |      | 058512  | 仪器1      | 测试课题组44               | ¥100.00                     | 送样收费                              | 已确认     | 送样1个, 单价 ¥100/个, 开机费                             | { ¥0, 共计 ¥100                                  |       |     |      |      |
| 测试课题组1<br>拖尔· ¥144 928 00 |      | 058509  | 仪器1      | <b>pi1</b><br>测试课题组1  | 2024/10/07 10:24<br>¥300.00 | 送样收费                              | 已确认     | 送样3个, 单价 ¥100/个, 开机费                             | ₹¥0, 共计 ¥300                                   |       |     |      |      |
| 总余额: ¥0.00                |      | 058508  | 仪器1      | pi1<br>测试课题组1         | 2024/10/07 10:24<br>¥200.00 | 送样收费                              | 已确认     | 送样2个, 单价 ¥100/个, 开机费                             | ₹ ¥0, 共计 ¥200                                  |       |     |      |      |
| 您负责的所有仪器的使用记录             |      | 058507  | 仪器1      | pi1<br>测试:23 图 图 6日 1 | 2024/10/07 10:23            | 送样收费                              | 已确认     | 送样1个, 单价 ¥100/个, 开机费                             | ₹¥0, 共计 ¥100                                   |       |     |      |      |
| 您负责的所有仪器的预约情况             |      |         |          | /7月144,18天第三张王 1      | +100.00                     |                                   |         | 计费时段2 2024/10/07 06:00:1                         | 00 - 2024/10/07 07:00:00                       |       |     |      |      |
| 您负责的所有仪器的收费情况             |      | 058428  | 仪器1      | 测试报销-课题组普通用户-1        | 2024/10/07 07:00            | 预约收费<br>10/07.06:00:00 - 07:00:00 | 待确认     | 计费时长 1小时, 单价 ¥100/时                              | , 开机费 ¥50, 共计 ¥100                             |       |     |      | 确认   |
|                           |      |         |          | NU WAIKTH-WG图组        | +100.00                     | 10/07 00:00:00 - 07:00:00         |         | 预热时长:0分钟,冷却时长:05                                 | 分钟                                             |       |     |      |      |

 2. 仪器负责人可以在负责仪器收费明细中查看:确认状态、支付方式、结算状态、明细单 号、凭证号、结算时间

| iizhu1                                                                                                    | 仪器列表   | t Jia      | zhu1负责的所有仪器的            | 政费情况 院系/ | 平台列表 |      |      |     |      |                                   |                                          |      |                                                                                                    |        |
|----------------------------------------------------------------------------------------------------|--------|------------|-------------------------|----------|------|------|------|-----|------|-----------------------------------|------------------------------------------|------|----------------------------------------------------------------------------------------------------|--------|
| 测试课题组1                                                                                                    | 日号出版   | Excel 🥈    | 「「」                     |          |      |      |      |     |      |                                   |                                          |      |                                                                                                    |        |
| jiti                                                                                                    |        | _          |                         |          |      |      |      |     |      |                                   |                                          |      | 1 2 3 4 5 下                                                                                                    | 一页 尾页: |
|                                                                                                    | 9、搜索   | 仪器         | 使用者                     | 确认状态     | 支付方式 | 结算状态 | 明细单号 | 凭证号 | 结算时间 | 收费                                | 收费类型                                     | 计费时长 | 备注                                                                                                    | 违规     |
| 人员相关<br>∰ 课题组<br>▲ 成员目录<br>⊷ 信用管理                                                                          | 058433 | 仪器1        | <b>pi11</b><br>测试课题组11  | 待确认      | 线上结算 | 未报销  | _    | _   | -    | 2024/10/09 04:30<br><b>¥50.00</b> | 預約收費<br>10/09 04:00:00 - 04:30:00        | 30分钟 | 计费时段2<br>2024/10/09 04:00:00<br>- 2024/10/09<br>04:30:00<br>计费时长 0.5小时,单                                                         | 确认     |
| 仪器相关<br>☆ 仪器目录<br>→ 文件系统                                                                                   |        |            |                         |          |      |      |      |     |      |                                   |                                          |      | 价 ¥100/时, 并机费<br>¥50, 共计 ¥50<br>预热时长: 0分钟, 冷却<br>时长: 0分钟                                                                         |        |
| <ul> <li>▲ 国家科技部平台对接</li> <li>財务相关</li> <li>羊 收费编认</li> <li>證 結算管理</li> <li>其他</li> <li>□ 消息中心●</li> </ul> | 058432 | 仪器1        | <b>pi11</b><br>测试课题组11  | 待聽认      | 线下结算 | 未报销  | -    | -   |      | 2024/10/09 02:30<br><b>¥50.00</b> | 預約收费<br>10/09 02:00:00 - 02:30:00        | 30分钟 | 1 1 1 1 1 1 1 1 1 1 1 1 1 1 1 1 1 1 1                                                                                            | 确认     |
| 全 成果管理   「二 门禁管理   二 门禁管理   二 大阪塔体系   ※   ※   第ば课題411   指先: ¥144,928.00   总余觀: 10.00                       | 058431 | 仪器1        | pil <b>1</b><br>测试课题组11 | 待确认      | 本地余额 | 未投销  |      | -   |      | 2024/10/09 00:30<br><b>¥50.00</b> | 預約收费<br>10/09 00:00:00 - 00:30:00        | 30分钟 | 计费时段2<br>2024/10/09 00:00:00<br>- 2024/10/09<br>00:30:00<br>计费时长 0.5小时,单<br>价 ¥100/81,开机费<br>¥50,共计 ¥50<br>预热时长:0分钟,冷却<br>时长:0分钟 | 确认     |
| 您负责的所有仪器的使用记录<br>您负责的所有仪器的预防情况<br>您负责的所有仪器的收费情况<br>您负责的所有仪器的送样情况<br>您有未查看的系统更新信息                           | 058430 | 058430 仪器1 | pi <b>11</b><br>测试课题组11 | 待确认      | 线上结算 | 未接销  | -    | -   | -    | 2024/10/08 04:30<br><b>¥50.00</b> | <b>預約收费</b><br>10/08 04:00:00 - 04:30:00 | 30分钟 | 计费时段 2024/10/08<br>04:00:00 -<br>2024/10/08 04:30:00<br>计费时长 0.5小时,单<br>价 ¥100/81,开机费<br>¥50, 共计 ¥50<br>预热时长:0分钟,冷却<br>时长:0分钟    | 确认     |